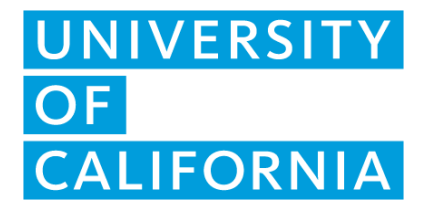

## Postdoctoral Scholar Benefits Plan (PSBP) - Short Term Disability Claim Process

If you complete the online process detailed in these instructions, you do not need to complete or submit a paper claim form.

## Before you begin, be sure to have the following information on hand:

- Social Security Number
- Date of disability or expected delivery date (for maternity claims)
- Policy number (643383)

## Step 1

Click here to begin the process.

From the drop-down menu, select the Insurance Benefits Through Work option.

| TheStandard                          | individuals & Families $v$ . Businesses & Organizations $v$ . Briter & Advison $v$ . Set to Know The Standard $v$ | Log In Contact Us 🗲 |
|--------------------------------------|----------------------------------------------------------------------------------------------------|---------------------|
| Personal Insurance & Investments     | Workplace Benefits                                                                                                |                     |
| 🛖 Home / Individuals & Pamilies / Fi | e a Claim or Report a Leave                                                                                       |                     |

#### File a Claim or Report a Leave

| Start a Clai<br>Leave With         | m or Report a<br>a Few Steps            |
|------------------------------------|-----------------------------------------|
| To begin, select the option that b | est describes your coverage or service. |
| Absence Management                 | Î                                       |
| Insurance Benefits Through<br>Work |                                         |
| Dental Insurance                   |                                         |
| Vision Insurance                   | *                                       |

## Step 2

On the following page, click on Create an Account.

| TheStandard                            | Individuals & Families $ \lor $ Businesses & Organizations $ \lor $ Brokers & Advisors $ \lor $ Get to Know The Standard $ \lor $ | Log In | Contact Us 🕻 |
|----------------------------------------|----------------------------------------------------------------------------------------------------|--------|--------------|
| Personal Insurance & Investments       | Workplace Benefits                                                                                                    |        |              |
| 🛖 Home / Individuals & Families / File | a Claim or Report a Leave / File a Claim for insurance Benefits Through Work                                                      |        |              |

# File a Claim for Insurance Benefits Through Work

File Online
You can log in to file a claim for insurance provided by your employer or union, such as:
Disability
Accident
Critical liness
Bospital Indemnity
Crate an Accest

On the following page, provide all requested information and click **CONTINUE.** 

| Create an Account                                                                                                    |  |
|----------------------------------------------------------------------------------------------------|--|
| 1 2 3 4                                                                                                    |  |
| Set Activate Complete                                                                                                    |  |
| Credentials Account Setup                                                                                                    |  |
| Tell us who you are.                                                                                                    |  |
|                                                                                                    |  |
| International International In |  |
|                                                                                                    |  |
| Last Name                                                                                                    |  |
| Smith                                                                                                    |  |
| Email Address                                                                                                    |  |
| john_smith@abc.com                                                                                                    |  |
| - Phone                                                                                                    |  |
| (555) 219-5784                                                                                                    |  |
| Is this a mobile phone? O Yes O No                                                                                                    |  |
|                                                                                                    |  |
| Note: If you'd like to have the option to receive text alerts in the future,<br>please provide your mobile number here.                                                                                                    |  |
| please provide your mobile number nere.                                                                                                    |  |

## Step 4

Enter a user name and password and click **CONTINUE.** 

| Create an Account                                                 |
|-------------------------------------------------------------------|
| 2 3 4<br>Activate Complete<br>Account Setup                       |
| Set login credentials.                                            |
| Create a unique user name and a strong password for your account. |
| Johnsmith123                                                      |
|                                                                   |
| Password                                                          |
| Good This is similar to a commonly used password                  |
| Good This is similar to a commonly used password                  |

Check your inbox for an email from The Standard and click the ACTIVATE MY ACCOUNT link within the email.

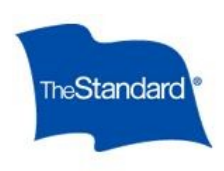

Your online account with The Standard has been created, but is not yet active. To activate it, please use the link below within 24 hours.

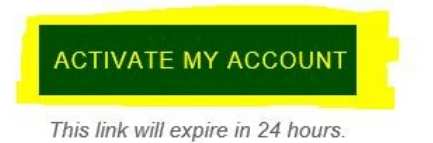

You can then log in with your user name and password to complete your account setup.

Please do not reply.

This email address is not monitored for responses. If you need assistance or would like to report suspicious activity, please <u>contact us</u>.

## Step 6

Once redirected by the link, enter your user name and password and click LOG IN.

| ✓ Thank you. Your account has been activated. Log in to complete your account setup. |
|--------------------------------------------------------------------------------------|
| Log In                                                                               |
| New here? Create an account to connect to services.                                  |
| 🛓 User Name                                                                          |
| Password                                                                             |
| ( Show                                                                               |
| LOG IN                                                                               |
| Cancel                                                                               |
| Forgot user name?   Forgot password?                                                 |

After clicking through the Terms and Consent screen, indicate your preferred method of 2-step verification and click **CONTINUE**. Enter the provided code to authenticate your security medium and click **CONTINUE** once more.

# Add an extra layer of security.

Two-step verification can help protect your account even if someone else knows your password. In addition to your user name and password, you'll be asked to enter a code that we send to you.

Once you've securely logged in, you'll have the option to log in from the same browser without a code in the future. However, if anyone tries to access your account from a *different* browser, two-step verification will be required.

#### Tell me more about two-step verification

How do you want to receive codes?

| Get a text message | ******2547       |
|--------------------|------------------|
| Get an email       | da******@a*g.com |
| Get a phone call   | ******2547       |

## Check your email.

We just sent you an email to da\*\*\*\*\*\*\*\*@a\*g.com with your verification code. Enter the six-digit code to verify this email account is yours.

Six-Digit Code

CONTINUE

#### Having Problems?

Request a new code or contact us for assistance.

## CONTINUE

Do I need to do this now?

## Step 8

When prompted to Connect your account, click Not Now (in small text toward the bottom), followed by File a Claim.

To Set Up Your Claim, enter your Policy Number (643383) and click Continue.

## Set Up Your Claim

Enter your policy number to get started.

Policy Number 643383

Your 6-digit policy number is needed to start a claim. If you don't have it, check your Certificate or a flyer from The Standard that your employer may have given you. Otherwise contact your HR department to get it.

Continue

Cancel

To continue setting up your claim, confirm that you are filing a claim for yourself by clicking Yes, then Continue.

| Set U       | Ip Your Claim                |
|-------------|------------------------------|
| Are you fil | ing this claim for yourself? |
|             | Yes                          |
|             | No                           |
|             | Continue                     |
|             | Cancel                       |

## Step 10

Select the state in which you work from the drop-down menu and click Continue.

# Set Up Your Claim

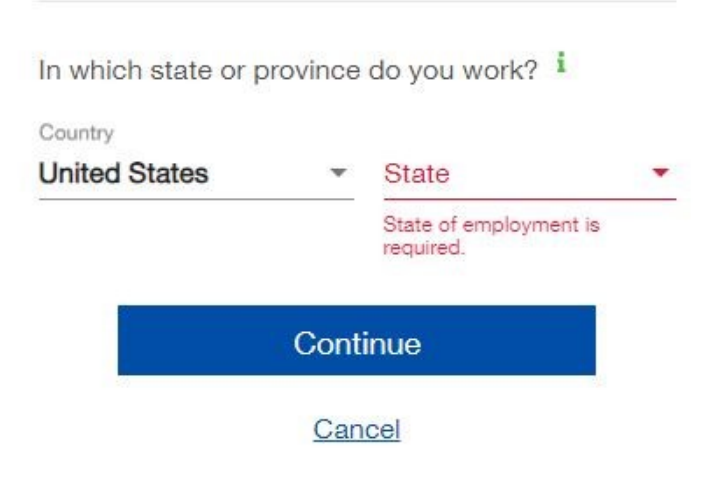

| Select the Short Term Disability option and click Continue. |  |
|-------------------------------------------------------------|--|
| Set Up Your Claim                                           |  |
| Choose the claim you're filing.                             |  |
| Short Term Disability                                       |  |
| Long Term Disability                                        |  |
| Continue                                                    |  |
| Cancel                                                      |  |

Enter all required information for this Employee Statement portion of the claim process, clicking Continue to progress.

Note: you can save a draft of this online form via the Save Draft button if you need additional time to complete it.

| rt Term Disability C                                                     | laim                                                             | Short Term Disability Claim                                              |  |  |  |  |
|--------------------------------------------------------------------------|------------------------------------------------------------------|--------------------------------------------------------------------------|--|--|--|--|
| Employee Statement                                                       |                                                                  | Employee Statement                                                       |  |  |  |  |
| Complete each section and then sub                                       | mit the statement.                                               | Complete each section and then submit the statement.                     |  |  |  |  |
| All fields are required.                                                 |                                                                  | All fields are required.                                                 |  |  |  |  |
| 1 About You — 2 Abou                                                     | t Your Claim — 3 Signature                                       | About You — 2 About Your Claim — 3 Signat                                |  |  |  |  |
| First Name                                                               | Last Name                                                        | Last Day at Work 10/31/2023 # 0                                          |  |  |  |  |
| First Name is required.                                                  | Last Name is required.<br>Sex 🚯                                  | Best estimate if unknown                                                 |  |  |  |  |
| Date of Birth                                                            | Male Female                                                      | Have you returned to work?                                               |  |  |  |  |
|                                                                          |                                                                  | No Yes                                                                   |  |  |  |  |
| Country<br>United States                                                 | Social Security Number                                           | Do you plan to return to work?                                           |  |  |  |  |
|                                                                          |                                                                  | No Yes Date of Return                                                    |  |  |  |  |
| Address                                                                  |                                                                  | Best estimate if unknown<br>What is the cause of your disability?        |  |  |  |  |
| City                                                                     | State 🗸 Postal Code                                              | Injury Illness Pregnancy                                                 |  |  |  |  |
|                                                                          |                                                                  | Describe the injury and explain the cause, date and location it occurred |  |  |  |  |
| Phone                                                                    | Email                                                            |                                                                          |  |  |  |  |
| Phone is required.<br>Note: Enter your mobile number if you'd like to si | Email is required.<br>on up for text alerts on this claim later. |                                                                          |  |  |  |  |
|                                                                          |                                                                  |                                                                          |  |  |  |  |

Accept the Authorization to Release Information and click Approve and submit claim.

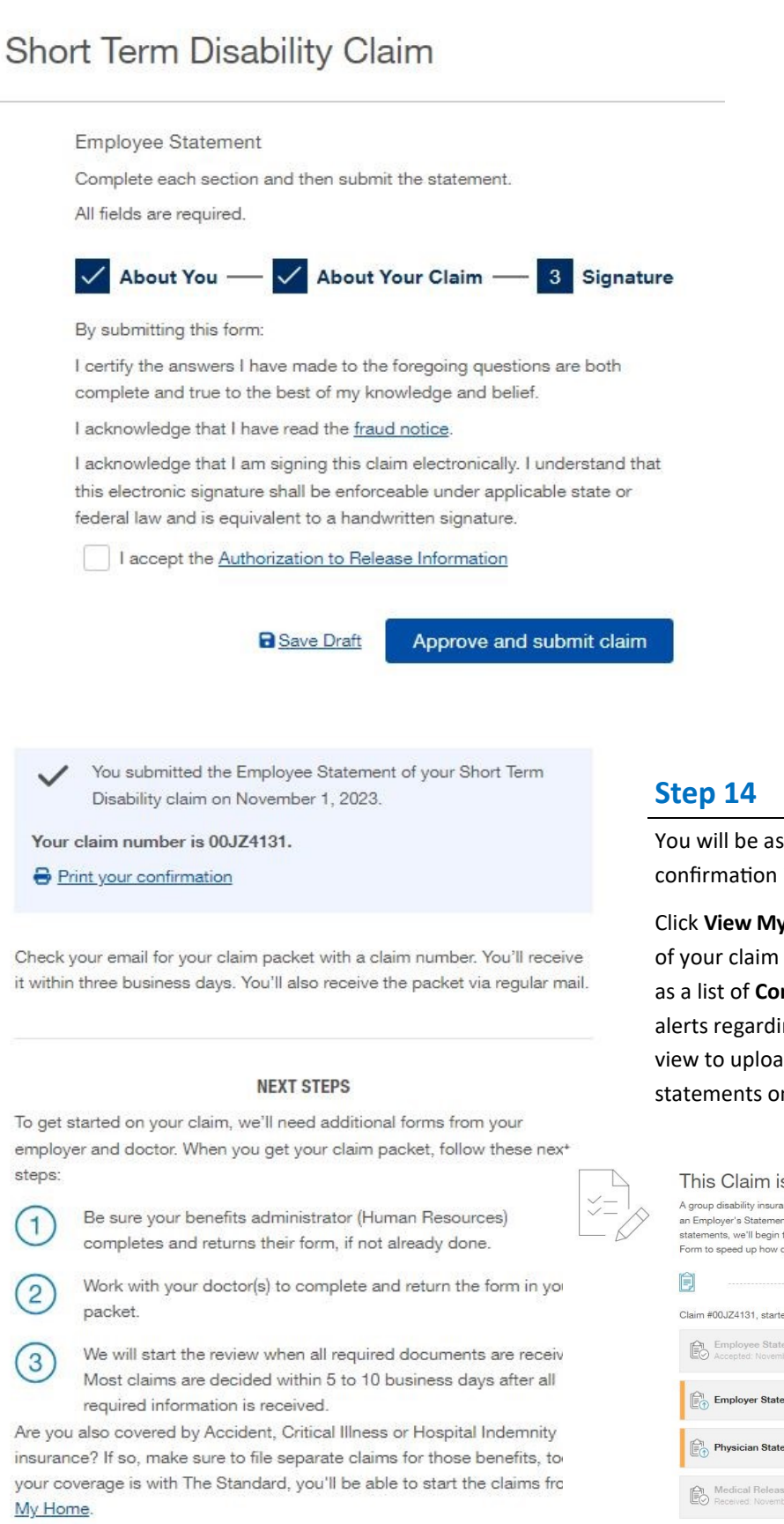

You will be assigned a claim number and can print a confirmation if desired, and next steps will be provided.

Click **View My Claim** to review the outstanding components of your claim (Employer and Physician Statements), as well as a list of **Common Questions**. You can also sign up for text alerts regarding your claim's status. You will return to this view to upload your completed employer and physician statements once you have them.

| A group disability insurance claim requires three statements: an<br>an Employer's Statement and a Physician's Statement. Once we<br>statements, we'll begin the review process. Additionally, you ma<br>Form to speed up how quickly we can review your claim. | Employee's Statement, the status of y<br>claim.<br>y provide a Release Learn how > |
|----------------------------------------------------------------------------------------------------|------------------------------------------------------------------------------------|
| Claim #00JZ4131, started November 1, 2023, is INCOMPLETE:                                                                                                    |                                                                                    |
| Employer Statement is missing.                                                                                                    | Upload                                                                             |
| Physician Statement is missing.                                                                                                    | Upload                                                                             |
| Medical Release Form is received.<br>Received: November 1, 2023 (pending review)                                                                                                    |                                                                                    |

View My Claim

<u>Click here</u> and navigate to page 4 to access the Physician Statement (To Be Completed By The Attending Physician header).

**NOTE:** Please ignore the "To Be Completed By Employee" section, as you have now already completed this portion online.

Give this form to your physician to complete. Once they return the completed form to you, log back into your account on The Standard site and upload it (see view captured in step 14).

#### To Be Completed By The Attending Physician

| 1. Diagnosis                                                                         | A. Diagnosis                       |                               |                                        |                                    |                   |                                                 |            | assification     | tion              |        |
|--------------------------------------------------------------------------------------|------------------------------------|-------------------------------|----------------------------------------|------------------------------------|-------------------|-------------------------------------------------|------------|------------------|-------------------|--------|
| B. Symptoms                                                                          |                                    |                               |                                        |                                    |                   | Height                                          | 1          | Weight           | B/P               | _      |
| 2. Pregnancy (if applicable) A. Expected date of delivery B. Actual date of delivery |                                    |                               |                                        |                                    | Vaginal C-section |                                                 |            |                  |                   |        |
| 3. History and Treatment A. Date you recommended th                                  |                                    |                               |                                        | the patient stop                   | work              | B. When did symptoms appear or accident happen? |            |                  |                   | 1?     |
| C. Has the patie                                                                     | nt ever had the                    | e same or sir                 | milar condition?                       | Yes No                             | o If yes          | , when?                                         |            |                  |                   |        |
| D. Is this condition                                                                 | on related to th                   | ne patient's e                | mployment?                             | Yes No                             | E. Did you o      | omplete a                                       | Workers'   | Compensation     | claim form?       | s 🗆 N  |
| F. Date of first vi                                                                  | sit for this cond                  | dition G                      | Frequency of su<br>Weekly              | Monthly                            | ther              |                                                 |            | H. Date of mo    | st recent visit   |        |
| I. Describe plan                                                                     | ned course an                      | d duration of                 | treatment                              |                                    |                   |                                                 |            |                  |                   |        |
| J. Hospitalization                                                                   | h? K. Date                         | Admitted                      | Date Discharge                         | ed L. Surg                         | ery?              | M.                                              | Date Sur   | gery Completed   | l/Scheduled       |        |
| N. Reason/Surg                                                                       | ery Type                           |                               |                                        | O. Surg                            | ery/Post-Surg     | ery Com                                         | plications | ?                |                   |        |
| 4. Level of Fur                                                                      | nctional Imp                       | airment Pl                    | ease attach rea                        | cent chart note                    | s/pertinent       | records.                                        | ase desc   | ribe             |                   |        |
| A. Describe pati                                                                     | ent's physical a                   | and/or menta                  | l limitations and                      | restrictions (fun                  | ctional capaci    | ty).                                            |            |                  |                   |        |
| B. Factors Delay                                                                     | ing Recovery (                     | if applicable)                |                                        |                                    |                   |                                                 |            |                  |                   |        |
| C. How long do y                                                                     | ou expect the                      | e limitations                 | and restrictions<br>o determine, follo | to impair your p<br>ow up in       | atient?<br>weeks  | Permanen                                        | tly        |                  |                   |        |
| 5. Physician Ir                                                                      | nformation I                       | lease type o                  | or print.                              | unan araa                          |                   |                                                 |            | - 10.00          |                   |        |
| Name of physici                                                                      | an completing                      | this form                     | - 89                                   | Specialty                          |                   |                                                 |            | Pi<br>(          | none No.<br>)     |        |
| Address                                                                              |                                    |                               | 5                                      | City                               |                   | State                                           | ZIP        | Fa<br>(          | x No.             |        |
| Acknowledgen<br>acknowledge t                                                        | nent – I certify<br>hat I have rea | that the ans<br>d the fraud r | wers I have manotice on page 5         | de to the above<br>5 of this form. | questions ar      | e comple                                        | te and tru | ue to the best o | f my knowledge an | d beli |
|                                                                                      |                                    |                               |                                        |                                    |                   |                                                 |            |                  |                   |        |

<u>Click here</u> to access the UCPath system and initiate the completion of the **Employer's Statement** portion of the claim form (page 2).

Select your applicable campus and login.

| <b>UCPath</b><br>Thank yo |                                                                                                    |
|---------------------------|----------------------------------------------------------------------------------------------------|
| UCPath<br>Thank yo        |                                                                                                    |
| Thank yo                  |                                                                                                    |
| and other                 | u for visiting UCPath, your online self-service tool for pay, benefit<br>HR transaction activities. Select your location below to log in.                                                                                                    |
|                           | Authorized users sign in below                                                                                                    |
|                           | Lawrence Berkeley National Laboratory                                                                                                    |
|                           | University of California, Agriculture and Natural Resources                                                                                                    |
|                           | University of California, Berkeley                                                                                                    |
|                           | University of California, College of the Law San Francisco                                                                                                    |
|                           |                                                                                                    |
|                           | University of California, Davis                                                                                                    |
|                           | University of California, Davis<br>University of California, Irvine                                                                                                    |
|                           | University of California, Davis<br>University of California, Irvine<br>University of California, Los Angeles                                                                                                    |
|                           | University of California, Davis<br>University of California, Irvine<br>University of California, Los Angeles<br>University of California, Merced                                                                                                    |
|                           | University of California, Davis<br>University of California, Irvine<br>University of California, Los Angeles<br>University of California, Merced<br>University of California, Office of the President                                                                                                    |
|                           | University of California, Davis<br>University of California, Irvine<br>University of California, Los Angeles<br>University of California, Merced<br>University of California, Office of the President<br>University of California, Riverside                                                                                   |
|                           | University of California, Davis<br>University of California, Irvine<br>University of California, Los Angeles<br>University of California, Merced<br>University of California, Office of the President<br>University of California, Riverside<br>University of California, San Diego                                            |
|                           | University of California, Davis<br>University of California, Irvine<br>University of California, Los Angeles<br>University of California, Merced<br>University of California, Office of the President<br>University of California, Riverside<br>University of California, San Diego<br>University of California, San Francisco |

After logging in, you will be taken to the UCPath online **Submit Inquiry** form seen below.

Complete the form as shown below and click **Submit**.

| UNIVERSITY<br>OF<br>CALIFORNIA UCPath | 1 - 1                                        |                    | Home | My Inquiries | Submit An | Inquiry                                  | Other Resources 🗸 | UC      | Path |
|---------------------------------------|----------------------------------------------|--------------------|------|--------------|-----------|------------------------------------------|-------------------|---------|------|
|                                       | How can we help?                             |                    |      |              |           | 10 10 10 10 10 10 10 10 10 10 10 10 10 1 |                   | Q       |      |
|                                       |                                              | Submit Inquiry     |      |              | Ans       | swers - F                                | Recommendations   |         |      |
|                                       | *Subject 0                                   |                    |      |              |           |                                          |                   |         |      |
|                                       | Employer Statement Completion - The Standa   | rd                 |      |              |           |                                          | ALL CONTENT       |         |      |
|                                       | * Description                                |                    |      |              | _         |                                          |                   |         |      |
|                                       | Please complete the employer statement for [ | Your Name] online. |      |              |           |                                          | Privacy Statement |         |      |
|                                       | *Topic 🕦                                     |                    |      |              | 2         |                                          | De                | tails 🗸 |      |
|                                       | Leaves of Absence                            |                    |      | •            |           |                                          |                   |         |      |
|                                       | *Category                                    |                    |      |              |           |                                          |                   |         |      |
|                                       | Disability / Life Insurance                  |                    |      | •            |           |                                          |                   |         |      |
|                                       | Requested By                                 |                    |      |              |           |                                          |                   |         |      |
|                                       | Employee                                     |                    |      |              |           |                                          |                   |         |      |
|                                       | Best Contact Phone Number 0                  |                    |      |              |           |                                          |                   |         |      |
|                                       | *Best Contact Email                          |                    |      |              |           |                                          |                   |         |      |
|                                       |                                              |                    |      |              |           |                                          |                   |         |      |
|                                       | Add Attachment                               |                    |      |              |           |                                          |                   |         |      |
|                                       |                                              | Submit             |      |              |           |                                          |                   |         |      |

## **Next Steps**

Once UCPath completes and submits the Employer's Statement to The Standard, you will be notified that all required portions of your claim have been received and are under review.

The review process typically takes 5-7 business days, at which point you should receive another notification from The Standard that your claim was approved and payment is being issued.

Once your payment is issued, you should expect to receive it in 3-5 business days.

## **Questions?**

Disability benefits — <u>UniversityServices.GBS.psbp@ajg.com</u> / 800-254-1758

**Technical assistance with The Standard portal**— 800-368-2859

UCPath- 855-982-7284